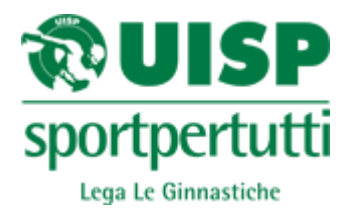

## **ISTRUZIONI PROGRAMMA ISCRIZIONI ON LINE**

Seguire le indicazioni riportate nella lettera relative al sito dal quale sarà possibile procedere con l'iscrizione on line, preferibilmente entrare in internet da google crome.

Vi troverete di fronte alla seguente schermata: le società che hanno già effettuato l'iscrizione on line dovranno comunque eseguire l'inserimento come se non l'avessero mai fatta,questo vale per ogni diverso ingresso alle iscrizioni.

| Usemame  |      |
|----------|------|
| Password |      |
|          | LOON |

**Username:** Inserire il codice della propria società (formato dal codice del comitato e dal codice societario, entrambi rintracciabili sulla parte di tessera che rimane alla società; i due codici vanno inseriti di seguito senza spazi). La prima lettera dev'essere maiuscola. Di seguito l'esempio

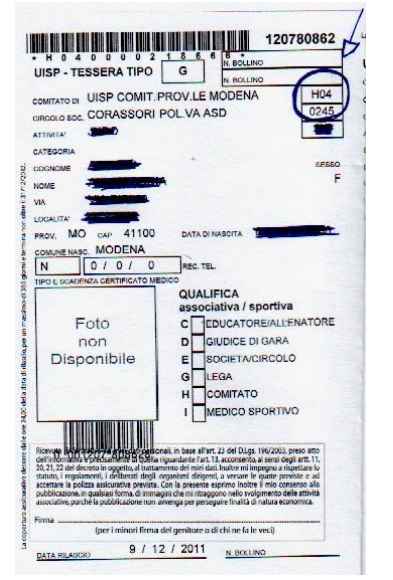

Ad es. Comitato di Modena Codice H04 Pol. Corassori Codice 0245 Il codice da inserire sarà H040245

Password: inserire il codice di affiliazione dell'anno sportivo in corso e cliccare su login.

Vi sarà poi richiesto di generare una nuova password, immettere la password nuova e cliccare su conferma

## LEGA NAZIONALE LE GINNASTICHE

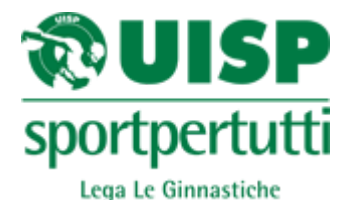

| Conferma |               |  |
|----------|---------------|--|
| 8        | COMPANY AND A |  |

## Vi comparirà la seguente immagine

| Elenco | gare operte |
|--------|-------------|
| Data   |             |
| 04/02/ | 2012        |
| 05/02/ | 210         |

Descrizione GAM PROVINCIALE SPECIALITA' PROVINCIALE LUOGO CASTELLARANO CASTELLARANO

Iscrizioni Iscrizioni

A questo punto cliccare sul tasto Iscrizioni relativo alla gara che interessa e procedere nel seguente modo:

- Se si tratta di una gara individuale cliccare su Nuova iscrizione, su anagrafica verrà visualizzata la lista di tutti i ginnasti tesserati della squadra e procedere selezionando le varie celle e opzioni, se non dovesse esserci il nome cercato cliccare su nuova e inserire i dati richiesti(nome cognome-data di nascita e n°tessera).
- In seguito procedere selezionando le varie celle e opzioni(categoria-livello età e attrezzi svolti in gara).
- Se si tratta di una gara a squadra cliccare su Nuova iscrizione e successivamente cliccare su Nuova (a questo punto compaiono 6 celle per l'inserimento delle/i ginnaste/i ,le celle sono 6 perché nella ginnastica ritmica sono previste squadre da 6 ginnaste),inserire le prime lettere del cognome si aprirà la lista di tutti i ginnasti le ginnastiche con quelle iniziali,scegliere il nome desiderato(succede questo in quanto nella gara a squadre GAF posso fare una squadra con ginnaste di diverse società),e cliccare,il nome diventerà verde,se non si trova il nome desiderato cliccare in fondo alla tendina su nuova anagrafica e inserire i dati(nome –cognome-data di nascita e n°tessera)
- Poi vi rimanderà alla cella anagrafica, cercare la squadra.
- In seguito procedere selezionando le varie celle e opzioni(categoria-livello età)
- GLI ATTREZZI,UNA VOLTA CONFERMATA L'ISCRIZIONE,DALLA PAGINA PRINCIPALE DELLA GARA DESIDERATA SI POTRANNO SCEGLIERE DIRETTAMENTE CLICCANDO SUL SINGOLO COMPONENTE DELLA SQUADRA.

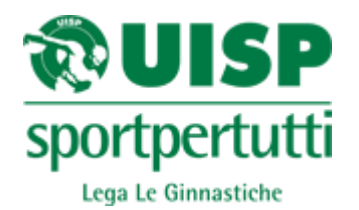

Al termine dell'iscrizioni cliccare "Stampa cartellini iscrizione" e saranno generati i biglietti da consegnare ai giudici che possono essere stampati direttamente o salvati in un file. E' possibile effettuare tale operazione anche successivamente la chiusura della gara.